# RazorLAME

O LAME é um dos melhores *encoders* para MP3 existentes, sendo utilizado em praticamente todos os programas que precisam gravar arquivos de áudio - mas ninguém costuma usá-lo sozinho por ser um programa DOS. Usando ele sozinho você terá que digitar comandos no DOS para que sua música seja convertida para MP3.

Isso não é nada atraente e por isso existe o **RazorLAME**: um *front-end* (um *front-end* é um programa que dá aparência gráfica em programas DOS, ou seja, não precisaremos mais digitar comandos para converter as músicas) para o LAME.

# Instalação

1. Pegue o **RazorLAME** no site do programa (http://www.dors.de/razorlame/index.php) e descompacte o arquivo em uma pasta qualquer. É só descompactar em alguma pasta e rodar o programa.

 Lembre-se que o RazorLAME é um front-end, portanto ele necessita do LAME para funcionar: pegue o LAME em http://www.audiograbber.nl/lame-3.93.1.zip e descompacte-o de preferência na mesma pasta do RazorLAME.

# **RazorLAME - Configurando antes de usar**

**1.** Abrindo o **RazorLAME** - devemos configurá-lo antes de começar a usar- clicando no menu **Edit** no item **Options**.

| Ra          | zorLame 1.1.5       | - O X                      |
|-------------|---------------------|----------------------------|
| Eile        | Edit Actions View E | <u>t</u> elp               |
| <u>A</u> de | Remove Del          | Q€ X Q<br>Decode LAME Info |
| File _      | Options             | Bytes Date                 |
|             | K LAME Options      | ]                          |
| •           | III                 |                            |
| No files    | Current LAME opti   | ons: -b 128 -m j 🛛 🔺       |

 No campo LAME você deve colocar o caminho do LAME, o programa, e no campo Thread Priority você deve colocar a

prioridade do programa em relação ao processamento: quanto mais processamento melhor.

**3.** No campo **User Interface** você configura a aparência do programa. Clique em **OK** para confirmar as alterações e voltar ao programa.

| General                 |                              |      |
|-------------------------|------------------------------|------|
|                         |                              |      |
| nts and Settings\*iDes  | ktop\razorlame115\Lame.exe   | el l |
|                         |                              |      |
| Thread Priority         |                              |      |
| Idle                    | •                            |      |
|                         |                              |      |
| "Shutdown Windows" rea  | lly does: Shutdown           |      |
|                         | Sindcadowi                   |      |
| Note: These items requi | ire a restart to take effect |      |
|                         |                              |      |
| Font: Tahoma            |                              |      |
| YP like menus and to    | polbars                      |      |
| Histogram               |                              |      |
| LR stereo color:        | MS stereo color:             |      |
| V                       |                              |      |
|                         |                              |      |

**4.** Para configurar as opções do **LAME**, entre no item **LAME** options do menu **Edit**.

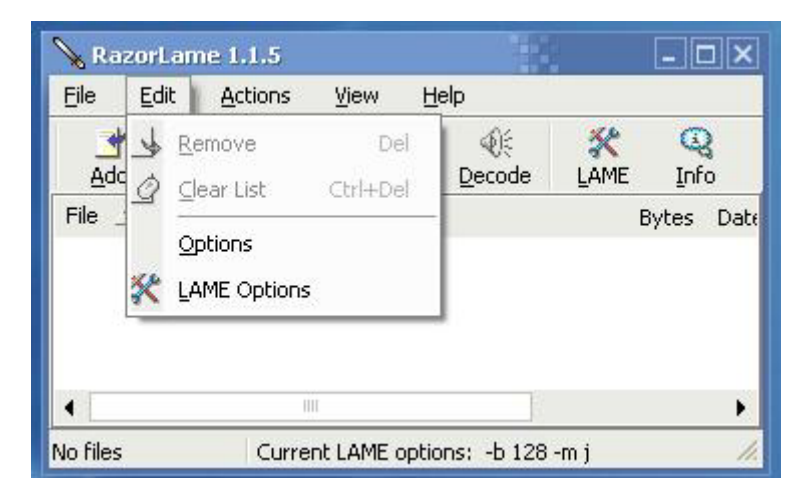

5. O campo Description e os botões Save options e Load options servem para salvar suas opções em um arquivo separado - desta maneira você poderá salvar diferentes configurações. Na guia General você configura aspectos gerais

das músicas e no campo **Bitrate** você muda a qualidade das músicas convertidas (lembrando que quanto mais qualidade, maior o tamanho da música).

6. No campo Output directory você define a pasta que irá guardar as músicas: pode ser na mesma pasta das músicas originais (opção: Same as input directory) ou em uma outra pasta (opção use below).

| General Advanced VBR Ex                                                                  | cpert Audio Processing |     |
|------------------------------------------------------------------------------------------|------------------------|-----|
| Bitrate<br>Current bitrate: 128 kbit<br>poor quality good quality<br>small file big file | Mode<br>Joint Stereo ▼ |     |
| <br>• Same as input directory<br>• Same as input directory<br>• use below:               |                        | bo  |
|                                                                                          |                        | hie |

7. Na guia Audio Processing você configura a qualidade do áudio das músicas (campo Output sampling frequency). As outras guias contêm opções avançadas que não necessitam de configuração. Clique em OK.

# RazorLAME × LAME Options Save options... Description: No Description Load options... General Advanced VBR Expert Audio Processing Output sampling frequency default -Highpass filter Highpass filtering frequency (in kHz): 0 Width of Highpass filter (in kHz) Lowpass filter Lowpass filtering frequency (in kHz): 0 Width of Lowpass filter (in kHz): Lame Options: -b 128 -m j OK Cancel

# Codificando uma música cara constructiva constructiva con

WAV na lista de músicas clicando no botão Add.

| Eile   | <u>E</u> dit <u>A</u> ct | ions <u>\</u> | /iew <u>H</u> e | lp            |           |           |
|--------|--------------------------|---------------|-----------------|---------------|-----------|-----------|
| Add    | <u>k</u> emove           | <br>⊆lear     | ی<br>Encode     | ्रि<br>Decode | X<br>LAME | Q<br>Info |
| File 🔟 |                          | Folder        |                 |               | E         | Bytes Dal |
|        |                          |               |                 |               |           |           |

2. Para adicionar mais músicas, clique novamente no botão Add e para codificar as músicas em MP3, clique no botão Encode na barra de ferramentas.

| 💊 RazorLame              | 1.1.5                          |                | 13         |           |          | ×    |
|--------------------------|--------------------------------|----------------|------------|-----------|----------|------|
| <u>Eile E</u> dit        | Actions V                      | iew <u>H</u> e | lp         |           |          |      |
| ال ۲<br>Add <u>R</u> emo | , <u>`</u><br>ve <u>⊂</u> lear | Encode         | <br>Decode | 🔆<br>LAME | Q<br>Inf | D    |
| File                     | Folder                         |                | 1          | E         | ytes     | Dat  |
| 🔊 Música 2.wa            | v C:\Docu                      | ments and      | Setting    | 56,503    | ,528     | 11/0 |
| 4                        | 101                            |                |            |           |          | •    |
| One file                 | Current L                      | AME option     | ns: -b 128 | -mj       |          | 1.   |

**3.** Uma música de 5 minutos demora menos de 1 minuto para ser codificada em um computador comum.

| Remaining time: 0:19                                                                                                    | Status=49%                                                                                                    |
|----------------------------------------------------------------------------------------------------|----------------------------------------------------------------------------------------------------|
|                                                                                                    |                                                                                                    |
| Remaining time: 0:00:20<br>Elapsed time: 0:00:19<br>Ectimated time: 0:00:39                                                | Batch=48%                                                                                                    |
| Estimated differ 0.00.07                                                                                                   | and a second second second second second second second second second second second second second second second |
| LAME version 3.93 MMX (http://www.mp<br>Working on file 1 of 1: "Música 2.wav"<br>Outputformat: 44.1 kHz 128 kbps j-sterei | 3dev.org/)<br>o MPEG-1 Layer III (11×) qval=2                                                                  |

# Decodificando uma música

 Decodificar significa justamente o contrário da ação anterior. Neste processo você transformará seus MP3 em WAV. O processo é o mesmo: clique no botão Add para adicionar suas músicas em formato MP3. Para decodificá-las, clique no botão Decode.

| 💊 Razor       | Lame 1.            | 1.5           |                 |            |           | _ [       | ×    |
|---------------|--------------------|---------------|-----------------|------------|-----------|-----------|------|
| <u>File E</u> | dit <u>A</u> ct    | ions <u>\</u> | /iew <u>H</u> e | lp         |           |           |      |
| Add           | <br><u>R</u> emove | <br>⊆lear     | Second Encode   | Decode     | 🛠<br>LAME | Q<br>Info | D    |
| File          |                    | Folder        |                 |            | E         | ytes      | Dat  |
| <b>Músic</b>  | a 2.mp3            | C:\Docu       | ments and       | Setting    | 5,126     | ,268      | 11/0 |
| •             |                    | III           |                 |            |           |           | •    |
| One file      |                    | Current L     | AME option      | ns: -b 128 | -m j      |           | 1.   |

2. Decodificar é bem mais rápido (cerca da metade do tempo de uma codificação).

| 💊 Decoding in progress                                                      | ×          |
|-----------------------------------------------------------------------------|------------|
| Remaining time: 0:00:11                                                     | Status=31% |
|                                                                             |            |
|                                                                             |            |
| Remaining time: 0:00:11<br>Elapsed time: 0:00:05<br>Estimated time: 0:00:17 | Batch=30%  |
| Working on file 1 of 1: "Música 2.mp3"<br>Outputformat: .WAV                |            |
| Delete course file after encoding                                           |            |

O botão **Remove** apaga a música selecionada da lista e o botão **Clear** limpa a lista de músicas:

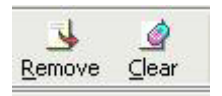